## 江西师范大学无线网络使用指南 (学生版)

目前我校的无线网络正在紧张的建设过程当中,学校各楼栋正在陆续地进入测试阶段, 大家只要找到 jxnu\_stu 无线信号即为学校建设的无线网络。目前用户可以凭校园卡及手机号 去移动或联通营业厅获得上网账号进行免费测试。如有宿舍没有信号或无线网络设备没有安 装,请加 QQ 群 554708634 反馈,并留下房间号及手机号。

要能够上网初次必须进行以下几步操作:

- 完善用户资料(填写手机号,手机号不能为空,便于自助找回密码)
- 修改初始密码
- 绑定运营商提供的校园宽带账号(输入校园宽带账号和密码)
- 在认证面页输入校园卡卡号和密码进行登录

## 一、电脑操作指南

1、在电脑右下角网络图标处点击左键,找到 jxnu-stu 无线网络,然后连接,打开浏览器之后会出现以下页:

| ◆ 江西师范大学 × +                                                                                                    | - 🗆 X                                                  |
|----------------------------------------------------------------------------------------------------|--------------------------------------------------------|
| ④ 219.229.251.2:802/srun_portal マ器 C へ 百度 <ctrl+k> ☆ 値</ctrl+k>                                                                                                    | ∎ ∔ ♠ ♠ • ኳ • » ≡                                      |
| 🛃 最常访问 📙 火狐官方站点 🥮 新手上路 🤚 常用网址 🎵 京东商城                                                                                                    |                                                        |
|                                                                                                    |                                                        |
| 系统公告                                                                                                    | 用户登录                                                   |
|                                                                                                    | 201690000141                                           |
|                                                                                                    |                                                        |
| 学校无线网络正在紧张的建设和优化中,目前处于试运行状态可能会出现信号中断或不稳<br>定等情况,敬请谅解。目前无线信号已经覆盖了瑶湖校区的大部分区域及青山湖校区的办公场<br>所。大家只要搜索到了jxnu_tea jxnu_stu的无线信号,即可正常使用。jxnu_tea信号归老<br>师使用,jxnu_stu信号归学生使用。<br>学生用户凭校园卡和身份证可以到联通或移动营业厅获取联通或移动校园宽带上网账号, | <ul> <li>□ 记住密码</li> <li>登录 注销</li> <li>自服务</li> </ul> |

2、用户可通过点击"自服务"进入以下界面,在登录界面输入账号密码,账号为校园卡卡号(12位),初始密码为身份证后六位。

| <b>4</b> 1 | I西师范大学     | ×                    |                  |          | × +                  |           |         | -     |       | ×  |        |   |
|------------|------------|----------------------|------------------|----------|----------------------|-----------|---------|-------|-------|----|--------|---|
| <b>+</b>   | )() 219.22 | <b>9.251.5</b> :8800 | <b>V</b>         | 뿂 C Q    | 百度 <ctrl+k></ctrl+k> | ☆ 自       | ∔ กิ    | •     | »     | ≡  |        |   |
| 🔎 最常议      | 访问 📙 火狐官   | 方站点 🥑 新手上            | 上路 📙 常用网址        | JD 京东商城  |                      |           |         |       |       |    |        |   |
|            |            |                      | <mark>深澜软</mark> | <b>4</b> |                      |           | English |       |       | ^  |        |   |
|            |            |                      |                  |          |                      |           |         |       |       |    |        |   |
|            | 通知         |                      |                  | 更多>>     |                      | 24        | )<br>I  |       |       |    |        |   |
|            | 序号         | 标题                   | 发布时间             |          | 账号                   | Ð         | 校园      | 卡卡号   | • (12 | 位) |        |   |
|            | 没有找到数      | <u>牧据</u> 。          |                  |          | 201                  | 690000141 |         |       |       |    |        |   |
|            |            |                      |                  |          | 密码                   |           |         |       |       |    |        |   |
|            |            |                      |                  |          |                      | •••••     |         |       | 认     | 证系 | 统密码,初始 | Ì |
|            |            |                      |                  |          |                      |           |         |       | 为     | 身份 | 证号后6位。 |   |
|            |            |                      |                  |          | 验证研                  | 3         |         |       |       |    |        |   |
|            |            |                      |                  |          | Ŋ.                   | yql       |         |       |       |    |        |   |
| _          |            |                      |                  |          | ij                   | /ql       |         |       |       |    |        |   |
| //1        |            |                      |                  |          |                      |           |         |       |       |    |        |   |
|            |            |                      |                  |          |                      |           | 绿       |       |       |    |        |   |
|            |            |                      |                  |          |                      |           | ž       | 5记密码? | ,     | v  |        |   |

3、初次登录会出现完善资料页面,请填写你的手机号,然后点击保存。

| 💠 江西师范大学          | × 💠 修改资料         | × +              | —     |     | ×   |
|-------------------|------------------|------------------|-------|-----|-----|
| 🗲 🔎 🛈   219.229.2 | 51.5:8800 🦁 🐯    | C Q, 百度 < Ct     | rl+K> | »   | ≡   |
| 🦻 最常访问 📙 火狐官方站    | 点 🥑 新手上路 📙 常用网   | № 」」 京东商城        |       |     |     |
|                   | <b>T</b> om      | EN               | 退     | ± = | ∎ Î |
| 证件号码或手机号不可        | 能为空,请完善资料        |                  |       | ×   |     |
| ■ 修改资料            |                  |                  |       |     |     |
| 账号                | 201690000141     |                  | *     |     |     |
| 手机号               |                  |                  | ]     |     |     |
|                   | 保存               |                  |       |     |     |
| © Copyri          | ght 深澜软件 2016 @F | owered by srun.c | om    |     | ~   |

4、点击左边菜单,点击修改密码,修改初始密码,以防止账号被别人盗用,同时也别使用 "11111、123456"等简单密码,最好是字母+数字+符号的组合。

| ◆ 江西师范大学 × ◆ 修改资料 ×                         | ×                                   |
|---------------------------------------------|-------------------------------------|
| 🗲 🛈 219.229.251.5:8800/user/modit 🦁 🗱 🤄 🔍 🖻 | 度 <ctrl+k> ✿ 自 ♣ � � ► » =</ctrl+k> |
| 🙆 最常访问 📙 火狐官方站点 🤍 新手上路 📙 常用网址 D 京东商城        |                                     |
| く用户                                         |                                     |
| 基本信息                                        |                                     |
| 修改密码                                        | 证件号码或手机号不能为空,请完善资料                  |
| 修改资料                                        |                                     |
| 设置密保                                        | 操作成功.                               |
|                                             |                                     |
|                                             | ₩ 修改资料                              |
|                                             | <b>账号</b> 201690000141              |
|                                             | 手机号 18607912668                     |
|                                             | 保存                                  |
| © 深澜软件                                      | © Copyright 深澜软                     |

5、点击上图"用户"处,返回上一级菜单,如下图所示。

| ✤ 江西师范大学 × ◆ 修改资料                         | ×           | +                                 | ×  |
|-------------------------------------------|-------------|-----------------------------------|----|
| 🗲 🚯 219.229.251.5:8800/user/modii 🛛 🖉 🕅 🧉 | <b>९</b> 百度 | 度 <ctrl+k> 🏠 自 🖡 🏠 🦘 💌 »</ctrl+k> | ≡  |
| 🦻 最常访问 📙 火狐官方站点 😻 新手上路 📙 常用网址 D 京东商城      | 或           |                                   |    |
| 自服务菜单                                     |             | <b>兴</b> 源软件                      |    |
| ♠ 首页                                      |             |                                   |    |
| ▲ 用户                                      | >           | 证件号码或手机号不能为空,请完善资料                |    |
| Q 日志                                      | >           |                                   |    |
|                                           |             | 操作成功.                             |    |
|                                           |             |                                   |    |
|                                           |             | ₩ 修改资料                            |    |
|                                           |             | 账号 201690000141                   |    |
|                                           |             | 手机号 18607912668                   |    |
|                                           |             | 保存                                |    |
| © 深澜软件                                    |             | © Copyright 深                     | 澜软 |

6、在上图所示位置点击"多运营商绑定",进行"校园宽带账号"绑定。请选择正确的产品进行绑定,可以绑定多个运营商的产品。"学生"产品不要进行操作。

|   | 💠 江西师范   | 达学 X                  | 🔶 多运营商绑定         | × +                            |          |    | - |     | × |
|---|----------|-----------------------|------------------|--------------------------------|----------|----|---|-----|---|
|   | 0 219    | .229.251.5:8800/carri | ers/mı 🛛 😻 🦉     | <b>9、</b> 百度 <ctrl+k></ctrl+k> | ☆ 自 ♣    | Â  | • | - » | ≡ |
| 2 | 最常访问 📒   | ) 火狐官方站点 曼 新手上        | 路 📙 常用网址 🗾 京东    | 商城                             |          |    |   |     |   |
|   | <b>╬</b> | <b>派家件</b>            |                  |                                |          | EN | N | 退出  |   |
|   |          |                       |                  |                                |          |    |   |     |   |
|   | ₩ 多运     | 营商绑定                  |                  |                                |          |    |   |     |   |
|   | #        | 产品名称                  | 绑定状态             | 绑定账号                           | 操作       |    |   |     |   |
|   | 12       | 电信产品                  | 禁用               |                                | 绑定 解绑    | 启用 |   |     |   |
|   | 11       | 联通产品                  | 禁用               |                                | 绑定 解绑    | 启用 |   |     |   |
|   | 10       | 移动产品                  | 禁用               |                                | 绑定解绑     | 启用 |   |     |   |
|   | 6        | 学生                    | 禁用               |                                | 绑定解绑     | 启用 |   |     |   |
|   |          |                       |                  |                                |          |    |   |     |   |
|   |          |                       |                  |                                |          |    |   |     |   |
|   |          |                       |                  |                                |          |    |   |     |   |
|   |          | (                     | © Copyright 深澜软件 | 2016 @Powered by s             | srun.com |    |   |     |   |

6、点击绑定之后弹出以下界面,输入运营商提供的校园有线宽带账号及密码,然后点击绑定。

| 💠 江西师范             | 大学 🛛 🛧 💠 多                            | 运营商绑定                   | × +                           |       | _         |     | ×  |
|--------------------|---------------------------------------|-------------------------|-------------------------------|-------|-----------|-----|----|
| <b>(</b> ()   219. | 229.251.5:8800/carriers/m             | V 🕅 🗸                   | <b>익</b> 百度 <ctrl+k></ctrl+k> | ☆ 自 ♣ | <b>î</b>  | - » | ≡  |
| 🦻 最常访问 📙           | 火狐官方站点 曼 新手上路 📙                       | 常用网址 <mark>JD</mark> 京东 | 商城                            |       |           |     |    |
| 小深                 | <u>澜软件</u>                            |                         |                               |       | EN        | 退出  | ∎^ |
|                    |                                       | 绑定                      | 运营商账号                         |       | ×         |     |    |
| ₩ 多运营              | a a a a a a a a a a a a a a a a a a a |                         |                               |       | 1         |     |    |
| #                  | 产品名称                                  | 联通产品                    |                               |       |           |     |    |
| 12                 | 运营商账号                                 | 079                     |                               | 运营商提  | 、<br>供的校远 | 宽带则 | 长号 |
| 11                 | 确认运营商账号                               | 07                      |                               |       | *         |     |    |
| 10                 |                                       |                         |                               |       | ,         |     |    |
| 6                  | 密码                                    | 1                       |                               | 运营商提供 | 共的校园到     | 志带密 | 码  |
|                    | 确认密码                                  | 1                       |                               |       | *         |     |    |
|                    |                                       |                         | 绑定                            |       |           |     | ~  |

| <b>4</b> 1 | [西师范大学            | × 💠 多运营商绑定        | × +                       | -               |       |
|------------|-------------------|-------------------|---------------------------|-----------------|-------|
| <b>(</b>   | 219.229.251.5:880 | 0/carriers/mı 🛛 😻 | で Q. 百度 <ctrl+k></ctrl+k> | ☆ 自 ↓ 余 ち       | - » ≡ |
| 🔎 最常议      | 方问 📙 火狐官方站点 曼     | )新手上路 📙 常用网址      | ID 京东商城                   |                 |       |
| 4          | ·<br>深澜软件         |                   |                           | EN              | 退出    |
|            |                   |                   |                           |                 |       |
|            | 多运营商绑定            |                   |                           |                 |       |
| #          | 产品名称              | 绑定状态              | 绑定成功                      | 操作              |       |
| 12         | 电信产品              | 禁用                |                           | 绑定 解绑 启用        |       |
| 11         | 联通产品              | 启用                | 确定                        | 绑定 解绑 禁用        |       |
| 10         | 移动产品              | 禁用                |                           | <b>绑定</b> 解绑 启用 |       |
| 6          | 学生                | 禁用                |                           | 绑定 解绑 启用        |       |
|            |                   |                   |                           |                 |       |
|            |                   |                   |                           |                 |       |
|            |                   |                   |                           |                 |       |
|            |                   | © Copyright 深     | 澜软件 2016 @Powered by      | srun.com        |       |

**7**、绑定完毕之后关闭"自服务"窗口,在登录页面上输入校园卡卡号及密码(如果修改过 密码请使用新密码),点击登录。

| ✤ 江西师范:                               | 大学                            | × 💠 ї        | 西师范大学                                    |          | × +                                                                                             |       |             |       | · -           |               | ×        |
|---------------------------------------|-------------------------------|--------------|------------------------------------------|----------|-------------------------------------------------------------------------------------------------|-------|-------------|-------|---------------|---------------|----------|
| € 0 219.2                             | 2 <mark>29.251.2</mark> :803, | /srun_portal | 10 10 10 10 10 10 10 10 10 10 10 10 10 1 | c q      | 百度 <ctrl+k< td=""><td>&gt; 🔂 🖬</td><td>•</td><td>Â</td><td>•</td><td>»</td><td>≡</td></ctrl+k<> | > 🔂 🖬 | •           | Â     | •             | »             | ≡        |
| 🧕 最常访问 📙                              | 火狐官方站点 🥹                      | 新手上路 🦲       | 常用网址 」D                                  | 京东商城     |                                                                                                 |       | 1.1. Tictum | -     |               |               |          |
|                                       |                               |              | and the                                  |          |                                                                                                 |       | 1111 Eller  |       | (and internet | 14.           | 19/11/91 |
|                                       | 1                             | E            | 1 -                                      | 580 cs m |                                                                                                 |       |             | -     | T             |               |          |
| A A A A A A A A A A A A A A A A A A A |                               | -            | 1 million                                |          | 100-0                                                                                           |       |             | /     |               | -             | 22       |
| ALL S                                 |                               | THE 2        |                                          | T.M.     |                                                                                                 |       |             |       |               |               | 11       |
|                                       |                               | 系统公          | 告                                        |          | 6                                                                                               | 2     |             |       |               |               |          |
|                                       |                               |              |                                          |          |                                                                                                 |       | 用户登         | 录     |               |               |          |
|                                       |                               |              |                                          |          |                                                                                                 |       |             |       |               |               |          |
|                                       |                               |              |                                          |          |                                                                                                 |       | 1           | 2016  | 9000014       | 41            |          |
| -                                     |                               |              |                                          |          |                                                                                                 |       |             | ••••• | •••••         |               |          |
|                                       | 校园宽带                          | :每个学         | 生都可以                                     | 使用,      | 目前只能词                                                                                           | 方问学校  | 内           |       |               |               | _        |
|                                       | 的服务器                          | 及系统,         | 如教务系                                     | 统、图      | 书馆、师                                                                                            | 大主页等  | . 24        | 主密码   | 校园宽           | 滞<br>:        | ~        |
|                                       | 联通校园                          | 宽带:由         | 中国联通                                     | 提供的      | ]宽带服务                                                                                           |       |             | 容录    | 联通校园          | 宽带            |          |
| 学校无线网络正                               | 移动校园                          | 宽带:由         | 中国移动                                     | 提供的      | ]宽带服务                                                                                           |       |             |       | 移动仪西<br>电信校园  | 100年<br>1127年 |          |
| 等情况,敬请谅解<br>· · -- · -·               | 电信校园                          | 宽带:由         | 中国电信                                     | 提供的      | 宽带服务                                                                                            | (暂不可月 | ])          |       | 自服务           |               |          |

8、显示如下界面表示网络登录成功,可以正常上网。

| ⊌ 登录成功 - Mozilla Firefox              | _     |          | ×     |
|---------------------------------------|-------|----------|-------|
| () 219.229.251.2:803/srun_portal_pc_s | uccee | <b>V</b> | @   ◄ |
| 登录成功!                                 |       |          |       |
| 用户名: 201690000141                     |       |          |       |
| IP地址: 10.128.19.53                    |       |          |       |
| 已用流量: OB                              |       |          |       |
| 已用时长: 0秒                              |       |          |       |
| 帐户余额: ¥ 0.00                          |       |          |       |
| 注销                                    |       |          |       |

## 二、手机端操作指南

1.在手机设置选项中找到 wifi,选择 jxnu\_stu 信号;

| ●●●○○ 中国联通 4G       | 16:02   |                   |
|---------------------|---------|-------------------|
| < 设置                | Wi-Fi   |                   |
|                     |         |                   |
| Wi-Fi               |         |                   |
| 选取网络                |         |                   |
| jxnu                |         | <b>२</b> (i)      |
| jxnu_sec            |         | • <del>≈</del> (j |
| (jxnu_stu           |         | <b>?</b> )        |
| jxnu_tea            |         | <b>∻</b> (i)      |
| 其他                  |         |                   |
|                     |         |                   |
| 询问是否加入              | 网络      | $\bigcirc$        |
| 将自动加入已知网<br>必须手动选择。 | 羽络。如果没有 | 已知网络,您            |

2、手机连接后,打开浏览器会出现以下登录界面,点击"自服务"按钮:

| 中国联通                                                                                                    | (i) <sup>6</sup> <sup>46</sup> ↓ <sup>26</sup> ↓ <b>1</b> 3:22                 |
|----------------------------------------------------------------------------------------------------|--------------------------------------------------------------------------------|
| 连按到网络                                                                                                    |                                                                                |
| 学校无线网络正在紧张的<br>于试运行状态可能会出现信号<br>敬请谅解。目前无线信号已经<br>分区域及青山湖校区的办公场<br>jxnu_tea jxnu_stu的无线信号<br>jxnu_tea信号归老师使用,jxn<br>用。 | 建设和优化中,目前处<br>中断或不稳定等情况,<br>覆盖了瑶湖校区的大部<br>所。大家只要搜索到了<br>即可正常使用。<br>u_stu信号归学生使 |
| 学生用户凭校园卡和身份<br>业厅获取联通或移动校园宽带<br>以办理。                                                                                  | 证可以到联通或移动营<br>上网账号,电信暂不可                                                       |
| 上网帐号为校园卡号,初<br>位,修改后请牢记密码。如果<br>的情况,应该是你的帐号有其<br>在"自服务"里面修改密码。                                                        | 始密码为身份证的后6<br>归户遇到需要频繁认证<br>他人在使用,请大家                                          |
| 002592                                                                                                    |                                                                                |
| •••••                                                                                                    |                                                                                |
|                                                                                                    |                                                                                |
| □ <b>记住密码</b>                                                                                                    | <br>忘记密码                                                                       |
| □ <b>记住密码</b><br>校園 <sup> 皮</sup> 皮  カ  プ                                                                             | 忘记密码                                                                           |
| □ 记住密码<br><sup>按國家带</sup>                                                                                             | <sub>忘记密码</sub><br>自服务                                                         |

3、在"自服务"界面上输入校园卡卡号和密码,点击"登录"

| 中国联通 🛜 🍘     | * 0        | الى <sup>2</sup> الى <sup>2</sup> 🙃 🔇 | 13:23    |
|--------------|------------|---------------------------------------|----------|
| ● 登录         |            |                                       | C        |
|              |            |                                       |          |
|              |            |                                       |          |
|              | 登录         |                                       |          |
| 账号           |            |                                       |          |
| 201690000141 |            |                                       |          |
|              |            |                                       |          |
| 密码           |            |                                       | _        |
| ••••••       |            |                                       |          |
| 哈证码          |            |                                       |          |
|              |            |                                       |          |
| MKEQ         |            |                                       |          |
| wkea         |            |                                       |          |
|              |            |                                       |          |
|              | 2¥ =       |                                       |          |
|              | 豆求         |                                       |          |
|              |            | 忘记密码?                                 | <b>`</b> |
| < >          | $\equiv$   | 合                                     | [3]      |
| <            | $\bigcirc$ |                                       |          |

4、初始用户会出现如下界面,要求完善用户资料。

| 中国联通 🗾 |           | *© ?  | 4G | □ 13:53 |
|--------|-----------|-------|----|---------|
|        | <b>练件</b> | EN    | 退出 |         |
|        |           |       |    |         |
| 证件号码或手 | 机号不能为学    | 之,请完善 | 寄料 | ×       |
|        |           |       |    |         |
| ₩ 修改资料 |           |       |    |         |
| 账号     | 20169000  | 0141  | *  |         |
| 手机号    |           |       |    |         |
|        | 保存        | Ŧ     |    |         |

|    |        |        | © Copyrigh | nt 深澜软件 20        | 16 @Powere | d by srun.com                                     |
|----|--------|--------|------------|-------------------|------------|---------------------------------------------------|
|    |        |        |            | $\triangleleft$ ( | $\bigcirc$ |                                                   |
| 5、 | 填入手机号, | 必须为其   | 真实信息,      | 方便以后自             | 自助找回密      | 码。                                                |
|    |        | 4<br>4 | □国联通 😰     |                   | ∦ © 🛜 ⁴    | <sup>G</sup>    <sup>2G</sup>    <b>(</b> ) 13:54 |
|    |        |        | 争深         | <b>澜软件</b>        | EN         |                                                   |
|    |        |        |            |                   |            |                                                   |
|    |        |        | 操作成功.      |                   |            | ×                                                 |
|    |        |        |            |                   |            |                                                   |
|    |        |        | ₩ 修改资料     | 料                 |            |                                                   |
|    |        |        | 账号         | 201690            | 000141     | *                                                 |
|    |        |        | 手机号        | 18                |            |                                                   |
|    |        |        |            | 俘                 | 禄          |                                                   |

| © Copyright 深澜软化   | 牛 2016 @Po | owered by srun.con | n |
|--------------------|------------|--------------------|---|
| $\bigtriangledown$ | $\bigcirc$ |                    |   |

6、点击上图右上角所示的导航图标,再点击下面的"用户"栏,进入"自服务菜单"选择 "多运营商绑定"。

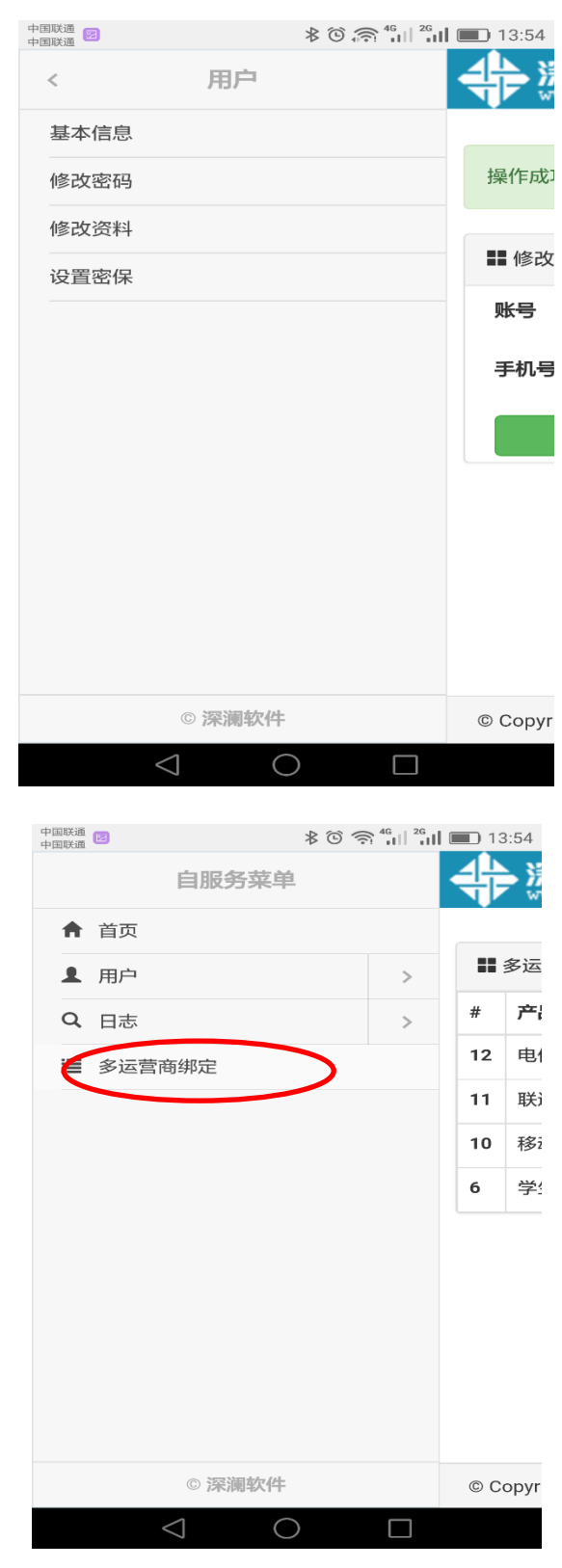

7、选择相应的运营商产品,填入相应信息进行"绑定",如下图所示

| 国联通 | 》<br>深澜 | <b>软件</b><br>un.com | ≱ <sup>©</sup> 奈 <sup>46</sup> 山 <sup>26</sup> 山 (<br>EN 退出 | <ul> <li>13:54</li> <li>13:54</li> </ul> |
|-----|---------|---------------------|-------------------------------------------------------------|------------------------------------------|
|     | 多运营商绑定  | 定                   |                                                             |                                          |
| #   | 产品名称    | 绑定状态                | 绑定账号                                                        | 操作                                       |
| 12  | 电信产品    | 禁用                  |                                                             | 绑定                                       |
| 11  | 联通产品    | 启用                  | 079107****77                                                | 绑定                                       |
| 10  | 移动产品    | 禁用                  |                                                             | 绑定                                       |
| 6   | 学生      | 禁用                  |                                                             | 绑定                                       |

| © Copyright 深澜软件 2016 @Powered by srun.com             |  |  |  |  |
|--------------------------------------------------------|--|--|--|--|
| $\triangleleft$ $\bigcirc$ $\Box$                      |  |  |  |  |
| 中国联通<br>中国联通 2 余 4 1 1 1 1 1 1 1 1 1 1 1 1 1 1 1 1 1 1 |  |  |  |  |
| 绑定运营商账号 ×                                              |  |  |  |  |
| 移动产品                                                   |  |  |  |  |
| 运营商提供的校园宽带账号                                           |  |  |  |  |
| 确认运营商账号<br>*<br>密码<br>*                                |  |  |  |  |
| 运营商提供的校园宽带密码                                           |  |  |  |  |
| *                                                      |  |  |  |  |
| © Copyright 深澜软件 2016 @Powered by srun.com             |  |  |  |  |
|                                                        |  |  |  |  |

8、关闭"自服务"窗口,重新打开浏览器,进入登录界面,填上校园卡卡号及登录密码

| 中中        | 国联通 🐻                                                    |                                                                  |                                                    | \$℃                                     | € <sup>46</sup> II                              | <sup>26</sup>                               | ) 13:22                                                                                                    |
|-----------|----------------------------------------------------------|------------------------------------------------------------------|----------------------------------------------------|-----------------------------------------|-------------------------------------------------|---------------------------------------------|----------------------------------------------------------------------------------------------------|
|           | 建按到                                                      | 网络                                                               |                                                    |                                         |                                                 |                                             |                                                                                                    |
|           | 学村<br>于试运行<br>敬请谅角<br>分区域及<br>jxnu_tea<br>jxnu_tea<br>用。 | 交无线网络<br>F状态可能<br>F状态可能<br>A 目前牙<br>S青山湖杉<br>A jxnu_stu<br>a信号归老 | 各正在紧张<br>经会出现信<br>记线信号已<br>记这区的办公<br>这区的办公<br>师使用, | 的建设<br>号中遭<br>经覆<br>汤所。<br>号,即<br>xnu_s | 殳和优化<br>航或不翻<br>盖了瑶湖<br>大家<br>野<br>可正常<br>stu信号 | 化中,目<br>急定等情<br>脉校区的<br>改要搜索<br>使用。<br>归学生他 | 前处<br>况,<br>(大部<br>( <b>大</b> 部<br>(<br>王)<br>(<br>天)<br>(<br>天)<br>(<br>天)<br>(<br>天)<br>(<br>天)<br>(<br>天)<br>(<br>天) |
| i         | 学生<br>业厅获取<br>以办理。                                       | E用户凭格<br>双联通或利                                                   | 这园卡和身<br>多动校园宽                                     | 份证F<br>带上M                              | 可以到耶<br>匈账号,                                    | 关通或移<br>电信暂                                 | 动营<br>不可                                                                                                    |
|           | 上风<br>位,修改<br>的情况,<br>在"自服;                              | 列帐号为朽<br>女后请牢证<br>应该是你<br>务"里面修                                  | 这园卡号,<br>了密码。 如<br>邓的 <del>帐号</del> 有<br>动密码。      | 初始部<br>1果用<br>1其他                       | 客码为身<br>户遇到<br>制<br>人在使用                        | 骨份证的<br>需要频繁<br>目,请大                        | 后6<br>狱证<br>家                                                                                                    |
|           |                                                          |                                                                  |                                                    | 校                                       | 园卡                                              | 卡号                                          |                                                                                                    |
|           | •••••                                                    | •••                                                              |                                                    | 登                                       | 录密                                              | 码                                           |                                                                                                    |
|           | □ 记住                                                     | İ密码                                                              |                                                    |                                         |                                                 | 下す                                          | 密码                                                                                                    |
|           | 校园宽带                                                     |                                                                  | $\vee$                                             |                                         |                                                 |                                             |                                                                                                    |
| $\langle$ |                                                          | 録                                                                | 主領                                                 | <b>۲</b>                                | 自朋                                              | <b></b>                                     |                                                                                                    |
|           |                                                          |                                                                  |                                                    |                                         |                                                 |                                             |                                                                                                    |

9、点击上图红圈处的下拉列表,选择相应的运营商校园宽带,然后点击"登录"按钮,显示"网络已连接",即可正常上网。

|                                                                                            | 中国联通 🖾 🗃 🔹 🔭 🏦 🕯 👘 👘 13:57        |
|--------------------------------------------------------------------------------------------|-----------------------------------|
| 于试运行状态可能会出现信号中断或不稳定等情况,<br>敬请谅解。目前无线信号已经覆盖了瑶湖校区的大部<br>公区结束盖山湖状区的九公径底。十字口要增声到了              |                                   |
| 方因或及胃面减位因为不均衡。人家只要投影到了<br>jxnu_tea jxnu_stu的无线信号,即可正常使用。<br>ixnu_tea信号旧老师使用,ixnu_stu信号旧学生使 | 连接到网络                             |
| 用。                                                                                         |                                   |
| 学生用户凭校园卡和身份证可以到联通或移动营<br>业厅获取联通或移动校园宽带上网账号,电信暂不可<br>以办理。                                   | 网络已连接                             |
| 上 <del>网站里为拉图上里加始家和为自份证约后6</del><br>位,值<br>的情况<br>校园宽带<br>在"自                              | 注销                                |
| 联通校园宽带                                                                                     | 1998-2015 <u>Srunsoft</u> @       |
| 移动校园宽带                                                                                     |                                   |
| 电信校园宽带                                                                                     |                                   |
| □ 记住密码 忘记密码                                                                                |                                   |
| 校园寛帯                                                                                       |                                   |
| 登录注销自服务                                                                                    |                                   |
| 1998-2015 Srunsoft @                                                                       |                                   |
| $\triangleleft$ $\bigcirc$ $\Box$                                                          | $\triangleleft$ $\bigcirc$ $\Box$ |